### คู่มือการใช้งานระบบสารสนเทศ

#### ราชวิทยาลัยกายภาพบำบัด แห่งประเทศไทย(สมาชิก)

ภาพที่ 1 แสดงหน้า Login เข้าสู่ระบบราชวิทยาลัยฯ

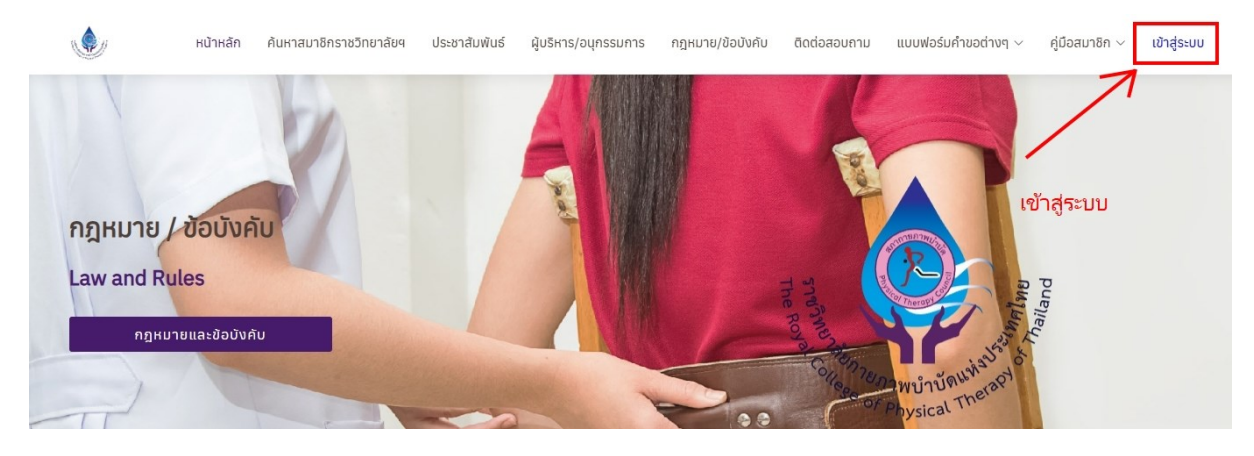

ภาพที่ 2 แสดงการ Login เข้าสู่ระบบราชวิทยาลัยฯ

| ค้นหาสมาชิกราชวิ′           | เข้าสู่ระบบ 🗙                                                     | วิดต่อสอบถาม                | ์ทะเบียน ส |
|-----------------------------|-------------------------------------------------------------------|-----------------------------|------------|
|                             | รหัสประชาชน                                                       | -                           |            |
| ~                           | รหัสผ่าน/เลขที่ใบอนุญาตฯ <mark>(เฉพาะตัวเลข/ไม่ต้องใส่ ก.)</mark> |                             | Π.         |
| มัติและวุณี<br>llege of Phy |                                                                   | R R R R                     |            |
|                             | Close เข้าสู่ระบบ                                                 | Real Therapy S              | Set nel m  |
|                             |                                                                   | <sup>2</sup><br>of Physical | Austan of  |

#### คำอธิบาย

เข้าไปที่ URL : <u>https://pt.or.th/rcptt/</u> จากนั้นกดที่ข้อความ > ทะเบียน จะแสดง Popup ให้ทำการ Login เข้าสู่ระบบ

## ภาที่ 3 แสดงข้อมูลนักกายภาพบำบัด

| <u>e</u>                       | =                                                                                                    | Ω                                                                                           |
|--------------------------------|----------------------------------------------------------------------------------------------------|---------------------------------------------------------------------------------------------|
| ราชวิทยาลัยกายภาพบำบัด         | ข้อมูลส่วนตัว                                                                                                    | ที่อยู่ตามทะเบียนบ้าน                                                                       |
| <u> 2</u> ข้อมูลนักกายภาพบำบัด | นางสาว เปลี่ยน สกุล / Miss Kanrawee Sajja     เลขที่ใบประกอบวิชาชีพกายภาพบ้าบัด ก.6                                                    | (ก่อยู่สำหรับให้สการติดต่อ                                                                  |
| 🗋 สมัครสมาชิก 🗸                | <ul> <li>อนุมัติ 21 ส.ค. 63 • หมดอายุ 20 ธ.ค. 68 ACTIVE</li> <li>เกิดวันที่ 1</li> </ul>                                               | <ul> <li>๓.คันนายาว อ.คันนายาว จ.กรุงเทพมหานคร 1023(</li> <li>โกรสัพท์มีออีอ 000</li> </ul> |
|                                | • รหัส ปชช.<br>แก้ไขข้อมูล • งานทะเบียน                                                                                                |                                                                                             |
| อัพโหลดเอกสาร                  | ป้อเมลสมาชิตราชวิทยาลัยคายคาพน้ำนัก                                                                                                    |                                                                                             |
| ชำระใบ Pay-in slip             |                                                                                                    |                                                                                             |
| ประวัติผลการสอบ                | - odpa zo ann or - noto id zo ann oo                                                                                                   |                                                                                             |
| 🗍 ลงทะเบียนขอหนังสืออนุมัติ    |                                                                                                    |                                                                                             |
| × Logout                       | สถานทบฏบตงานบจจุบน                                                                                                    | ทอยูอนๆ                                                                                     |
|                                | • สถานะการจ้างงาน : ภาครัฐ                                                                                                    | 🛖 ไม่พบข้อมูล                                                                               |
|                                | <ul> <li>บระเภทหนวยงาน : หนวยงานของรฐ/รฐวสาหกจ/องคกรมหาชน</li> <li>ลักษณะการทำงานตามสัดส่วนมากที่สุด : งานบริการทางการแพทย์</li> </ul> |                                                                                             |
|                                | • ประเภทการปฏิบัติงาน : โรงพยาบาล                                                                                                    |                                                                                             |
|                                | • ประเภทการจาง ขาราชการ<br>• ระดับปลีบัติงาม : ปลีบัติการ                                                                              |                                                                                             |
|                                | • ชื่อสถามที่ปกิมัติงาม • 110702โโรงพยาบาลชัยกมี                                                                                       |                                                                                             |

# ภาพที่ 4 แสดงการสมัครสมาชิกวิสามัญ

| ราชวิทยาลัยกายภาพบำบัดกา      | เรสมัครสมาชิก <mark>Engusะวัดการส่ง email</mark>                                                                                             |
|-------------------------------|----------------------------------------------------------------------------------------------------|
| ข้อมูลนักกายภาพบำบัด          | ประเภทสมาชิก<br>• สถานะใบอนุญาตฯ ก.77777 อนุมัติ 7 ก.พ. 64 • หมดอายุ 19 ส.ค. 68 🛛 🗛 🗠                                                        |
| 🗅 สมัครสมาชิก 🔨               | • สมาชิกวิสามัญ                                                                                                    |
| สมัครสมาชิกวิสามัญ            | 1.)กาพถ่ายขนาด 1 นิ้ว (หนัาตรง ครึ่งตัว ท่าปกติ ไม่สวมแว่นตาดำ ไม่สวมหมวก ถ่ายไว้ไม่เกิน 6 เดือน)<br>ไฟล์นานสกุล .jpg .jpeg .png (1 ไฟล์แบบ) |
| ประวัติการสมัครสมาชิก         | Choose File No file chosen                                                                                                    |
| 🗘 สมัครสอบเพื่อหนังสืออนุมัติ |                                                                                                    |
| (1) ลงทะเบียนขอหนังสืออนุมัติ | 2.)เอกสารรับรองการปฏิบัติงานกายภาพบำบัด / หลักฐานอื่น ๆ ที่ประกาศเพิ่มเติม<br>ไฟล์นามสกุล .pdf (แนบได้หลายไฟล์)                              |
| × Logout                      | Choose Files No file chosen                                                                                                    |
|                               | 3.)เอกสารอื่นๆ ตามสภาฯ ประกาศ<br>ไฟล์เวเนสออ.pdf (แบบได้หลายไฟล์)                                                                            |
|                               | Choose Files No file chosen                                                                                                    |
|                               | * ปุ่มพิมพ์ใบช่าระค่าธรรมเนียม Pay-in slip จะแสดงหลังจากท่านกดปุ่มลงทะเบียน *                                                                |
|                               | ขึ้นตอนที่ 1/3 ( upload file )                                                                                                    |
|                               | ลงทะเบียน                                                                                                    |

#### คำอธิบาย

เลือกเมนูทางด้านซ้าย > สมัครสมาชิก > สมัครสมาชิกวิสามัญ จากนั้นลงทะเบียนโดยการแนบไฟล์ตามหัวข้อ ที่ระบุไว้ และกดปุ่มลงทะเบียน ภาพที่ 5 แสดงภาพหลังจากกดปุ่มลงทะเบียนแล้ว จะแสดงปุ่มพิมพ์ใบชำระค่าธรรมเนียม

| . <u>O</u>                                                                                                    | =                                                                                                    |
|----------------------------------------------------------------------------------------------------|----------------------------------------------------------------------------------------------------|
| ราชวิทยาลัยกายภาพบำบัด                                                                                                    | การสมัครสมาชิก 🖆 ซุประวัติการส่ง email                                                                                          |
| 🙎 ข้อมูลนักกายภาพบำบัด                                                                                                    | ประเภทสมาชิก<br>• สถานะใบอนุญาตฯ ก.66666 อนุมัติ 21 ส.ค. 63 • หมดอาชุ 20 ธ.ค. 68                                                |
| 🗋 สมัครสมาชิก 🔷 🔿                                                                                                    | • สมาชิกวิสามัญ                                                                                                    |
| สมัครสมาชิกวิสามัญ                                                                                                    | 1.)ภาพถ่ายขนาด 1 นิ้ว (หน้าตรง ครึ่งตัว ท่าปกติ ไม่สวมแว่นตาดำ ไม่สวมหมวก ถ่ายไว้ไม่เกิน 6 เดือน) 🔍 🗸                           |
| ประวัติการสมัครสมาชิก                                                                                                    | 2.)เอกสารรับรองการปฏิบัติงานกายภาพบำบัด / หลักฐานอื่น ๆ ที่ประกาศเพิ่มเติม QR cord ระบบกลางทางกฎหมาย -เครื่องมือ PT ฉ.2.pdf 🭳 🗸 |
| <ul> <li>สมครสอบเพอหนงสออนุมต</li> <li></li> <li></li></ul> | 3.)เอกสารอื่นๆ ตามสภาฯ ประกาศ QR cord ระบบกลางทางกฎหมาย -เครื่องมือ PT ฉ.2.pdf 🭳 🗸                                              |
| × Logout                                                                                                    | สถานะชำระกำธรรมเดียม : อปู่ระหว่างรอชำระคำธรรมเดียม หรือ อปู่ระหว่างการเงินตรวจสอบ<br>\$ พิมพ์ในชำระเงิน                        |
|                                                                                                    | พิมพ์ใบชำระเงิน ขั้นตอบที่ 2/3                                                                                                  |
|                                                                                                    | อยู่ระหว่างดำเนินการตรวจสอบ<br>วันที่ดำเนินการส่าสุด : 27 ม.ค. 68 19:56:22 น.                                                   |
|                                                                                                    |                                                                                                    |

# ภาพที่ 6 แสดงภาพใบ Pay-in slip สำหรับชำระค่าธรรมเนียม

| ไบน้                                                                                  | าฝากขำระเงินค่าสินค้าหรือบริการ (Bill Payment P                                                                                                    | ay-In Slip)                         |                                                                                                  |                                                           |                  | <mark>สำหรับธนาคาร</mark><br>โปรดเรียกเก็บค่าธรรมเนียมจากผู้จำระเงิน* |
|---------------------------------------------------------------------------------------|----------------------------------------------------------------------------------------------------|-------------------------------------|--------------------------------------------------------------------------------------------------|-----------------------------------------------------------|------------------|-----------------------------------------------------------------------|
|                                                                                       | <b>สภากายภาพบ้าบัด</b><br>88/19 หมู่ 4 ชั้น 7 อาคารมหิดลาธิเบศร กระทร<br>ดำบลตลาดขวัญ อำเภอเมืองนนทบุรี จังหวัดนนา<br>E-mail : thaiptcouncil@gmail.com<br>เลขประจำตัวผู้เสียภาษี 0994000724861 | วงสาธารณสุข<br>กบุรี 11000          | สาช<br>ชื่อ/Name : <b>บางสาว</b><br>Ref.1 : H01111176<br>Ref.2 : H6111728<br>รายการ : สมาชิกวิสา | 1/branch<br><b>ว เปลี่ยน ส</b><br>58012700<br>301<br>ามัญ | <b>กุล</b><br>01 | วันที่/date                                                           |
| เพื่อนำเข้าบัญชี <b>สภา</b> เ                                                         | าายภาพบำบัด                                                                                                    |                                     |                                                                                                  |                                                           |                  |                                                                       |
| 🗌 🔀 💹 Lotus                                                                           | 🔽 ผ่านช่องทางเคาน์เตอร์ Partner โลตัส, บิ๊กซี, เดอ                                                                                                    | ะมอลล์, เฉพาะเงินสดไม่เกิน 49,000 1 | บาทต่อรายการ ค่าธรร:                                                                             | มเนียม 10                                                 | บาทต่            | อรายการ                                                               |
| 🗌 ธนาคารที่ให้                                                                        | บริการรับซำระบิล Biller ID : <b>099400072486101</b>                                                                                                    |                                     |                                                                                                  |                                                           |                  |                                                                       |
| - ผ่านช่องทา                                                                          | งอิเล็กทรอนิกส์ของธนาคาร 🛆 오 🔍 🖉 🗫 🗈                                                                                                    | 🗄 🗰 UOBICBC 🛞 🏰 МІХІНО 🔉 🕅 🛉        | าธรรมเนียมไม่เกิน 5 เ                                                                            | บาทต่อราย                                                 | การ              |                                                                       |
| - ผ่านช่องทา                                                                          | งเคาน์เตอร์สาขาเฉพาะ ธนาคารเกียรตินาศินภัทร 🖪                                                                                                    | และ 🎱 ค่าธรรมเนียมไม่เกิน 20 บาท    | าต่อรายการ                                                                                       |                                                           |                  |                                                                       |
|                                                                                       | รับเฉพาะเงินสดเท่านั้น                                                                                                    | จำนวนเงิน (บาท)/Amour               | t (Baht)                                                                                         | 2,000                                                     | 00               | สำหรับเจ้าหน้าที่ธนาคาร                                               |
| จำนวเ                                                                                 | นเงินเป็นตัวอักษร/Amount in words                                                                                                    | สองพัน                              | บาทถ้วน                                                                                          |                                                           |                  | ผู้รับเงิน                                                            |
| - ท่านสามารถตรวจสอบรายชื่อธนาคารและผู้ให้บริการที่เข้าร่วมได้ ชื่อผู้นำฝาก/Deposit by |                                                                                                    |                                     |                                                                                                  |                                                           |                  |                                                                       |

| <u> </u>                                                                                  |                                                                                                    |
|-------------------------------------------------------------------------------------------|----------------------------------------------------------------------------------------------------|
| ราชวิทยาลัยกายภาพบำบัด                                                                    | การสมัครสมาชิก Elqประวงการส่ง email <b>1.กรณี พบไฟล้ไม่ถูกต้อง ให้ลบไฟล์เก่า</b>                                                                                                    |
| <u>&amp;</u> ข้อมูลนักกายภาพบำบัด                                                         |                                                                                                    |
| <ul> <li>สมครสมาชิก</li> <li>สมัครสมาชิกวิสามัญ</li> <li>ประวัติการสมัครสมาชิก</li> </ul> | 1.)กาพถ่ายขนาด 1 นิ้ว (หน้าตรง ครั้งตัว ท่าปกติ ไม่สวมแว่นตาดำ ไม่สวมหมวก ถ่ายไว้ไม่เกิน 6 เดือน) 🔍 🖪<br>ไฟล์นามสกุล .jpg .jpeg ,png (1 ไฟล์แนบ) / ลบไฟล์เก่าและแนบไฟล์ใหม่<br>Choose File No file chosen < 2.upload file ใหม่ |
|                                                                                           | 2.)เอกสารรับรองการปฏิบัติงานกายภาพป่าบัด / หลักฐานอื่น ๆ ที่ประกาศเพิ่มเติม QR cord ระบบกลางทางกฎหมาย -เครื่องมือ PT ฉ.2.pdf 🭳 🗸                                                                                               |
| <ul> <li>คงทะเบียนขอหนังสืออนุมัติ</li> <li>X Logout</li> </ul>                           | 3.)เอกสารอื่นๆ ตามสภาฯ ประกาศ QR cord ระบบกลางทางกฎหมาย -เครื่องมือ PT ฉ.2.pdf 🝳 🗸                                                                                                    |
|                                                                                           | สถานะชำระคำธรรมเนียม : อยู่ระหว่างรอชำระคำธรรมเนียม หรือ อยู่ระหว่างการเงินตรวจสอบ<br>\$ พิมพ์ใบชำระเงิม                                                                                                    |
|                                                                                           | ข้อความแจ้งเดือนจากสภาฯ<br>รูปภาพไม่ชัด ครุณาส่งใหม่                                                                                                    |
|                                                                                           | กรณีขึ้นแถบสีแดงในหัวข้อดังกล่าว ให้ทำการลบไฟล์ที่มีสัญลักษณ์ 🔋 ออกก่อน จากนั้นจึงอัพโหลดไฟล์ใหม่                                                                                                    |
|                                                                                           | ขั้นตอนที่ 2/3                                                                                                    |
|                                                                                           | แก้ไขไฟล์ลงกะเบียน 🤾 3.กดปุ่มนี้<br>อยู่ระหว่างดำเนินการตรวจสอบ<br>วันที่ดำเนินการส่าสุล : 29 ม.ค. 68 15:51:25 น.                                                                                                    |

ภาพที่ 7 แสดงภาพ กณีที่ไฟล์ไม่ถูกต้อง ให้ทำการแก้ไขโดยการ upload ไฟล์ใหม่เข้าไป

ภาพที่ 8 แสดงภาพการลงทะเบียนสมัครสมาชิกวิสามัญสำเร็จ

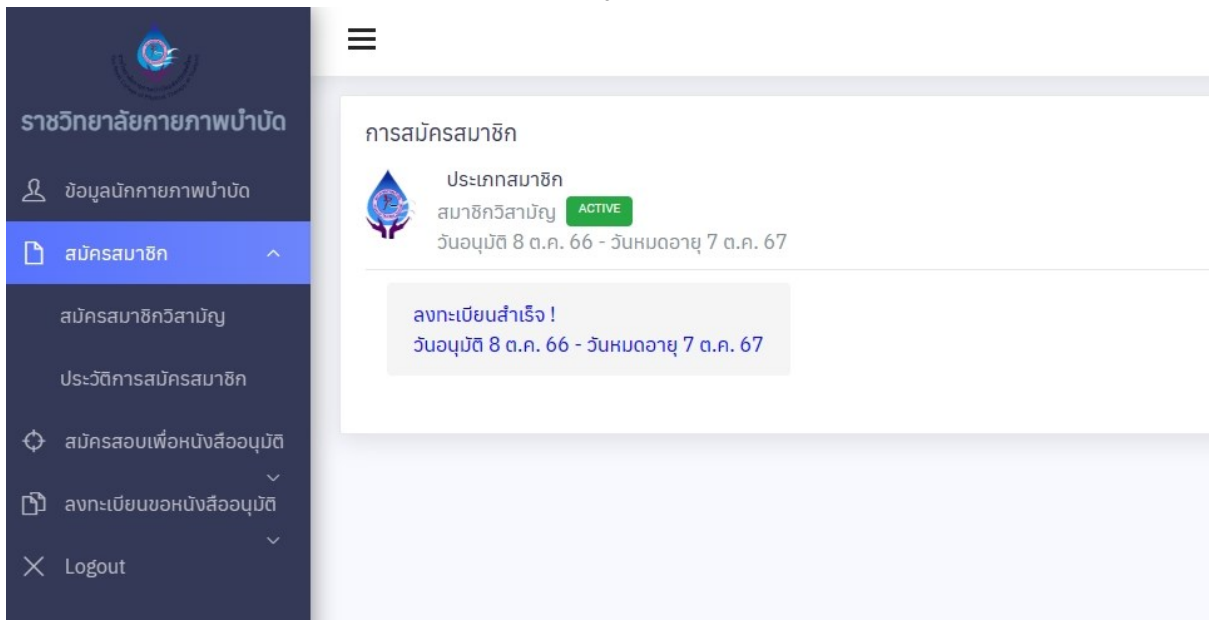

# ภาพที่ 9 แสดงประวัติการลงทะเบียนสมัครสมาชิก

|                               | =       |         |                |                       |                         |
|-------------------------------|---------|---------|----------------|-----------------------|-------------------------|
| ราชวิทยาลัยกายภาพบำบัด        | การสมัเ | ครสมาชิ | ัก             |                       |                         |
| 🥂 ข้อมูลนักกายภาพบำบัด        |         | ประวัติ | การสมัครสมาชิก |                       |                         |
| 🗋 สมัครสมาชิก 🔷               | Y       | ลำดับ   | ประเภทการสมัคร | วันที่ดำเนินการ       | วันอนุมัติ - วันหมดอายุ |
| สมัครสมาชิกวิสามัญ            |         | 1       | สมาชิกวิสามัญ  | 8 ต.ค. 66 21:29:49 u. | 8 a.n. 66 - 7 a.n. 67   |
| ประวัติการสมัครสมาชิก         |         |         |                |                       |                         |
| 🗘 สมัครสอบเพื่อหนังสืออนุมัติ |         |         |                |                       |                         |
| (1) ลงทะเบียนขอหนังสืออนุมัติ |         |         |                |                       |                         |
| × Logout                      |         |         |                |                       |                         |

# ภาพที่ 10 แสดงสถานะของการสมัครสมาชิกวิสามัญ

| . <u>@</u> _/                                                                      | =                                                                                                    |
|------------------------------------------------------------------------------------|----------------------------------------------------------------------------------------------------|
| ราชวิทยาลัยกายภาพบำบัด<br><u>&amp;</u> ข้อมูลนักกายภาพบำบัด                        | การสมัครสมาชิก โต จุประวัติการส่ง email<br>ประเภทสมาชิก<br>• สถานะใบอนุญาตฯ ก.77777 อนุมัติ 7 ก.พ. 64 • หมดอายุ 19 ส.ค. 67 <b>หมดอายุ</b>                     |
| 🗋 สมัครสมาชิก 🔨                                                                    | <ul> <li>สมาชิกวิสามัญ สังห่องพะมีขน</li> <li>1)อาพกำยุยแวก 1 นิ้ว (หนัวกรุง) ครึ่งตัว ท่วยโคติ ไม่สวนแว่นตวดัว ไม่สวนหนวก ก่วยไว้ไม่เดิน 6 เดือน)</li> </ul> |
| ประวัติการสมัครสมาชิก                                                              | ไฟล์นามสกุล .jpg .jpeg ,png (1 ไฟล์แบบ)<br>Choose File No file chosen                                                                                         |
| <ul> <li>สมัครสอบเพื่อหนังสีออนุมัติ</li> <li>สงทะเบียนขอหนังสืออนุมัติ</li> </ul> | 2.)เอกสารรับรองการปฏิบัติงานกายภาพบำบัด / หลักฐานอื่น ๆ ที่ประกาศเพิ่มเติม<br>ไฟล์นามสกูล .pdf (แนบได้หลายไฟล์)                                               |
| X Logout                                                                           | Choose Files No file chosen                                                                                                    |
|                                                                                    | 3.)เอกสารอื่นๆ ตามสภาฯ ประกาศ<br>ไฟล์นามสกุล .pdf (แนบได้หลายไฟล์)<br><mark>Choose Files</mark> No file chosen                                                |
|                                                                                    | * ปุ่มพิมพ์ใบชำระค่าธรรมเนียม Pay-in slip จะแสดงหลังจากท่านกดปุ่มลงทะเบียน *                                                                                  |
|                                                                                    | ขึ้นตอนที่ 1/3 ( upload file )                                                                                                    |
|                                                                                    | ไม่สามารถลงทะเบียนได้<br><sub>ใบอนุญาตฯ หมดอายุ</sub>                                                                                                    |

**คำอธิบาย**(เพิ่มเติมจากครั้งที่แล้ว)

จากภาพที่ 10 กรณีใบอนุญาตาหมดอายุ จะไม่สามารถลงทะเบียนสมัครสมาชิกวิสามัญได้

ภาพที่ 11 แสดงการต่ออายุสมาชิกวิสามัญ

| . <b>Q</b>                    | =                                                                                                    |
|-------------------------------|----------------------------------------------------------------------------------------------------|
| ราชวิทยาลัยกายภาพบำบัด        | การสมัครสมาชิก 🖹 ดูประวัติการส่ง email                                                                                                    |
| 🕺 ข้อมูลนักกายภาพบำบัด        | ประเภทสมาชิก<br>สถามะในอนขาวตร 66666 อนเงิต 21 ส.ค. 63 • หมดวาย 20 ร.ค. 68 ACTIVE                                                           |
| 🗋 สมัครสมาชิก 🔷 🔿             | • สมาชิกวิสามัญ พระสาน                                                                                                    |
| สมัครสมาชิกวิสามัญ            | 1.)ภาพถ่ายขนาด 1 นิ้ว (หน้าตรง ครึ่งตัว ทำปกติ ไม่สวมแว่นตาดำ ไม่สวมหมวก ถ่ายไว้ไม่เกิน 6 เดือน)<br>ไฟล์นามสกุล .jpg .jpgg ,png (1 ไฟล์แนบ) |
| ประวัติการสมัครสมาชิก         | Choose File No file chosen                                                                                                    |
| 🗘 สมัครสอบเพื่อหนังสืออนุมัติ |                                                                                                    |
| (1) ลงทะเบียนขอหนังสืออนุมัติ | 2.)เอกสารรับรองการปฏิบัติงานกายภาพบำบัด หลักฐานอื่น ๆ ที่ประกาศเพิ่มเติม<br>ไฟล์นามสกุล .pdf (แนบได้หลายไฟล์)                               |
| × Logout                      | Choose Files No file chosen                                                                                                    |
|                               | 3.)เอกสารอื่นๆ ตามสภาฯ ประกาศ<br>ไฟล์มามสกุล .pdf (แบบได้หลายไฟล์)<br>Choose Files No file chosen                                           |
|                               | * ปุ่มพิมพ์ใบชำระค่าธรรมเนียม Pay-in slip จะแสดงหลังจากท่านกดปุ่มลงทะเบียน *                                                                |
|                               | รุณาต่ออายุวิสามัญ !<br>วันอนุมัติ 10 ต.ค. 66 - วันหมดอายุ 10 ต.ค. 67<br>ลงทะเบียนต่ออายุ                                                   |

**คำอธิบาย**(เพิ่มเติมจากครั้งที่แล้ว)

จากภาพที่ 11 กรณีหมดอายุสมาชิกวิสามัญ สามารถต่ออายุได้

ภาพที่ 12 แสดงเมนูสมัครสอบเพื่อขอหนังสืออนุมัติ

| ( <b>@</b> )                | ≡                                                                                                    |
|-----------------------------|----------------------------------------------------------------------------------------------------|
| ราชวิทยาลัยกายภาพบำบัด      | การสมัครสอบ 🖹 ดูประวัติการส่ง email                                                                                                    |
| 🎗 ข้อมูลนักกายภาพบ่ำบัด     | การสมัครสอบเพื่อหนังสีออนุมัติ ประจำครั้งที่ 1/68<br>อัพโหลดเอกสาร                                                                                                    |
| 🗅 สมัครสมาชิก 🗸             |                                                                                                    |
|                             | <ul> <li>สถานะเบอนุญาเป็น ท.00000 อนุมน 21 ส.ศ. 05 • กบนอายุ 20 ร.ศ. 08 • คนข้อ</li> <li>สถานะสมาชิกราชวิทยาลัย : สมาชิกวิสามัญ 6803003 </li> <li>Active</li> <li>ผลการสอบจะหมดอายุในปี พ.ศ.2574(เก็บผลสอบได้ 5 ปี) / วันที่ลงทะเบียนครั้งแรก 17 มี.ค. 68 18:06:28</li> </ul> |
| ลงทะเบียนและชำระค่า         |                                                                                                    |
| ธรรมเนียม                   | เลือกประเภทการสอบ(ค่าธรรมเนียม 10,000) <b>1.เลือกประเภทการสอบ</b><br>⊈สอบข้อเชียน                                                                                                    |
| ประวัติผลการสอบ             | <ul> <li>๔ สอบปากเปล่า</li> <li>๔ แฟ้มผลงาน</li> <li>2.เลือกสาขาที่ต้องการสอบ</li> </ul>                                                                                                    |
| ) ลงทะเบียนขอหนังสืออนุมัติ | สาขากายภาพบำบัดระบบหายใจ หัวใจและหลอดเลือด 🗢                                                                                                    |
| < Logout                    |                                                                                                    |
|                             | ขั้นตอนที่ 1/3                                                                                                    |
|                             | 🦯 🥒 3 ลงหะเบียบและสำระเงิน                                                                                                    |
|                             | 5.611VI0600 M66610 0 1 306114                                                                                                    |
|                             | ลงทะเบียนและพิมพ์ใบซ่ำระเงิน(Pay-in slip)                                                                                                    |
|                             |                                                                                                    |
|                             |                                                                                                    |
|                             |                                                                                                    |

## คำอธิบาย

เมื่อสมัครสมาชิกวิสามัญสำเร็จ จะสามารถลงทะเบียนสมัครสอบเพื่อขอหนังสืออนุมัติได้ โดยมีขั้นตอนดังนี้

1.เลือกประเภทการสอบ

2.เลือกสาขาที่ต้องการสอบ

3.กดปุ่มลงทะเบียน

ภาพที่ 13 แสดงเมนูสมัครสอบเพื่อขอหนังสืออนุมัติ

| ราชวิทยาลัยกายภาพบำบัด      | การสมัครสอบ Eligusะวิธีการส่ง email                                                                                                    |
|-----------------------------|----------------------------------------------------------------------------------------------------|
| 🎗 ข้อมูลนักกายภาพบำบัด      | การสมัครสอบเพื่อหนังสีออนุมัติ ประจำครั้งที่ 1/68<br>อัพโหลดเอกสาร                                                                                                    |
| 🗅 สมัครสมาชิก 🗸             |                                                                                                    |
| สมัครสอบเพื่อหนังสืออนุมัติ | • ສຕາມະໃບອນຸດງາດໆ ຄ.ດ6666 ອນຸມັກ 21 ສ.ກ. 63 + ເພດລາບູ 20 ສ.ກ. 68 <mark>Active</mark><br>• ສຕາມະສິນກິສາຮ່ວິກນາລັຍ : ສນາອິກວັສາມັນູ 6803003 <mark>Active</mark><br>• ผลการสอบจะหนดฉายุในปี พ.ศ.2574(กับผลสอบได้ 50) / ວິນກິ່ລຸ່ນກະເນີຍມຸມສົ່ນແຮກ 17 ມີ.ຄ. 68 18:06:28 |
| 🖞 ลงทะเบียนขอหนังสืออนุมัติ |                                                                                                    |
| K Logout                    | <ul> <li>๔ สอบอิจเขียน</li> <li>๔ สอบปลายัยน</li> <li>๔ สอบปกายนลำ</li> <li>๔ แพ้มผลงาน</li> <li>สาขากายภาพบำบัดระบบหายใจ หัวใจและหลอดเลือด </li> <li>พัมพ์ใบ Pay-in slip</li> <li>1.กดปุ่มเพื่อพิมพ์ใบขำระเงิน</li> </ul>                                          |
|                             | ขั้นตอนที่ 2/3                                                                                                    |
|                             | 1.สถานะตรวจสอบเอกสาร(google drive) : อปู่ระหว่างด้าเนินการตรวจสอบ<br>แสดงสถานะของเอกสาร วันที่ดำเนินการลำสุด : 17 มิ.ค. 68 20:14:47 น.                                                                                                    |
|                             | 2.สถานะคำธรรมเบียบ : อปู่ระหว่างรออำระคำธรรมเบียบ หรือ อปู่ระหว่างการเงินตรวจสอบ<br>วันที่ดำเนินการลำสุด : น.<br>แสดงสถานะตรวจสอบคำธรรมเนียม                                                                                                    |
|                             | נשמ זם ובאווגלוגטלטעמ נעסטט וווסעלגאל זעל ונעגאו וב                                                                                                    |

## คำอธิบาย

เมื่อกดปุ่มลงทะเบียนเรียบร้อยแล้ว ระบบจะกลับมาสู่หน้าเดิมอีกครั้ง จากนั้นให้ทำการกดปุ่มเพื่อพิมพ์ใบ ชำระเงิน

ภาพที่ 14 แสดงภาพใบชำระเงิน Pay-in slip

| ใบน้ำ                                                                                                    | ฝากขำระเงินค่าสินค้าหรือบริการ (Bill Payment F                                                                                                    | 'ay-In Slip) |  |                                                                   | <mark>สำหรับธนาคาร</mark><br>โปรดเรียกเก็บค่าธรรมเนียมจากผู้ซำระเงิน* |  |
|----------------------------------------------------------------------------------------------------|----------------------------------------------------------------------------------------------------|--------------|--|-------------------------------------------------------------------|-----------------------------------------------------------------------|--|
| สภากายภาพบำบัด<br>88/19 หมู่ 4 ชั้น 7 อาคารมหิตลาธิเบศร กระทรวงสาธารณสุข ชื่อ/Name<br>ทำบลตลาดขวัญ อำเภอเมืองนนทบุรี จังหวัดนนทบุรี 11000 Ref.1 : 106<br>E-mail. : thaiptcouncil@gmail.com Ref.2 : 16<br>เลขประจำตัวผู้เสียภาษี 0994000724861 รายการ : ล                                                                                                    |                                                                                                    |              |  | /branch<br><b>เปลี่ยน สกุล</b><br>01280001<br>?<br>พื่อหนังสืออนุ | วันที่/date                                                           |  |
| เพื่อนำเข้าบัญชี <b>สภาก</b><br><b>2</b> (Internet and American American Ame<br>American American American American American American American American American American American American American American American American American American American American American American American American American American | เพื่อนำเข้าบัญชี <b>สภากายภาพบำบัด</b><br><b>© <sup>®</sup><sup>®</sup> แ็้งเป็นระร</b> ผ่านช่องทางเคาน์เตอร์ Partner โลตัส, บิ๊กซี, เดอะมอลล์, เฉพาะเงินสดไม่เกิน 49,000 บาทต่อรายการ ค่าธรรมเนียม 10 บาทต่อรายการ<br>อนาคารที่ให้บริการรับชำระบิล Biller ID : <b>099400072486101</b><br>- ผ่านช่องทางอิเล็กทรอนิกส์ของธนาคาร <b>© © © № № № © โลส แบบ CBICEC ® ™ ™ © ๓</b> ณี ค่าธรรมเนียมไม่เกิน 5 บาทต่อรายการ<br>- ม่านช่องทางอิเล็กทรอนิกส์ของธนาคาร <b>© © © № № № ๛ ติ เ</b> ล่าจานเป็นไป 2 การเหน่าอานอาน |              |  |                                                                   |                                                                       |  |
|                                                                                                    | วับเฉพาะเงินสดเท่านั้น จำนวนเงิน (บาท)/Amount (Baht) <b>10,000 00</b> สำหรับเจ้าหน้าที่ธนาคาร                                                                                                    |              |  |                                                                   |                                                                       |  |
| จาบวนเงินเป็นตรอกษร/Amount in words หนังหมุ่มบาหลวน ผู้รับเง่น<br>- ท่านสามารถตรวจสอบรายชื่อธนาคารและผู้ให้บริการที่เข้าร่วมได้ ชื่อผู้นำฝาก/Deposit by                                                                                                    |                                                                                                    |              |  |                                                                   |                                                                       |  |

#### ภาพที่ 15 แสดงผลการลงทะเบียนสำเร็จ

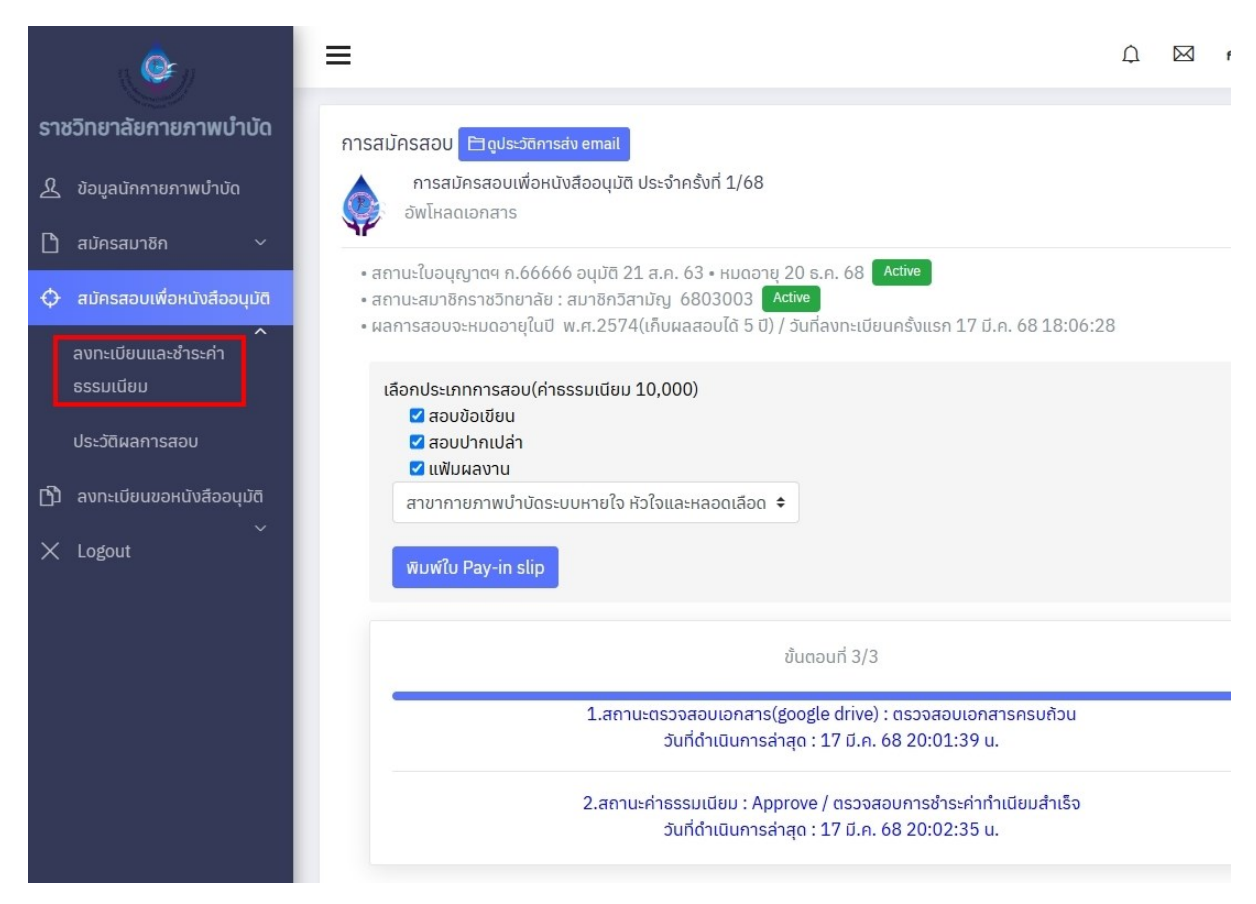

### ภาพที่ 16 แสดงเมนูประวัติการสอบ

| ราชวิทยาลัยกายภาพบำบัด |                             | การสมัคร                                                       | สอบ                                          |             |                            |                   |                           |
|------------------------|-----------------------------|----------------------------------------------------------------|----------------------------------------------|-------------|----------------------------|-------------------|---------------------------|
| ይ                      | ข้อมูลนักกายภาพบำบัด        | f<br>Us                                                        | การสมัครสอบเพื่อหนังสืออนุ<br>ระวัติผลการสอบ | ມັຕົ        |                            |                   |                           |
| ß                      | สมัครสมาชิก 🗸               | • สถานะใบอนณาตฯ ก. อนมัติ 10 ธ.ค. 62 • หมดอาย 9 ธ.ค. 67 Active |                                              |             |                            |                   |                           |
| φ                      | สมัครสอบเพื่อหนังสืออนุมัติ | • สถานะสมาชิกราชวิทยาลัย : สมาชิกวิสามัญ 🤇 Active              |                                              |             |                            |                   |                           |
|                        | อัพโหลดเอกสาร               | ลำดับ                                                          | วันที่ดำเนินการ                              | ครั้งที่สอบ | สาขา                       | วิชาที่สอบ        | ผลการสอบ                  |
|                        | อัพโหลดค่าธรรมเนียม         | 1                                                              | 22 ธ.ค. 66 20:59:28 น.                       | 1/66        | สาขากายภาพบำบัดในผู้สูงอาเ | 🔊 ข้อเขียน        | 🗸 ข้อเขียน                |
|                        | ประวัติผลการสอบ             |                                                                |                                              |             | Geriatrics                 | ปากเปล่า ปากเปล่า | X ปากเปล่า<br>√ แฟ้มผลงาน |
| Ŋ                      | ลงทะเบียนขอหนังสืออนุมัติ   |                                                                |                                              |             | l                          |                   |                           |
| ×                      | Logout                      |                                                                |                                              |             |                            |                   |                           |

#### คำอธิบาย

เมื่อลงทะเบียนสมัครสอบเรียบร้อยแล้ว จะปรากฏประวัติการสมัครสอบ แสดงวิชาที่เลือกสอบและผลการ สอบ ภาพที่ 17 แสดงการลงทะเบียนสมัครสอบครั้งถัดไป กรณีสอบไม่ผ่านทั้ง 3 วิชา

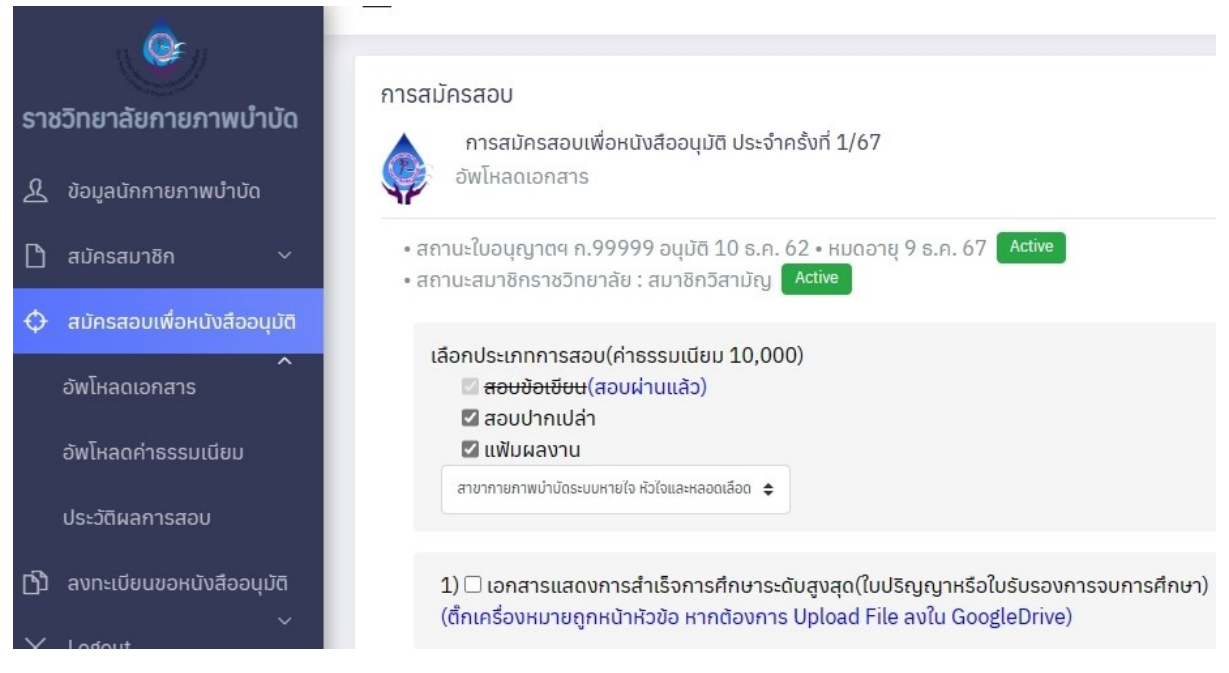

### คำอธิบาย(เพิ่มเติมจากครั้งที่แล้ว)

กรณีสอบไม่ผ่าน ระบบจะทำการติ๊กเลือกวิชาสอบที่สอบไม่ผ่านให้อัตโนมัติ ส่วนวิชาที่สอบผ่านแล้วจะไม่ สามารถเลือกสอบได้

ภาพที่ 18 แสดงการลงทะเบียนสมัครสอบครั้งถัดไป กรณีสอบไม่ผ่านทั้ง 3 วิชา

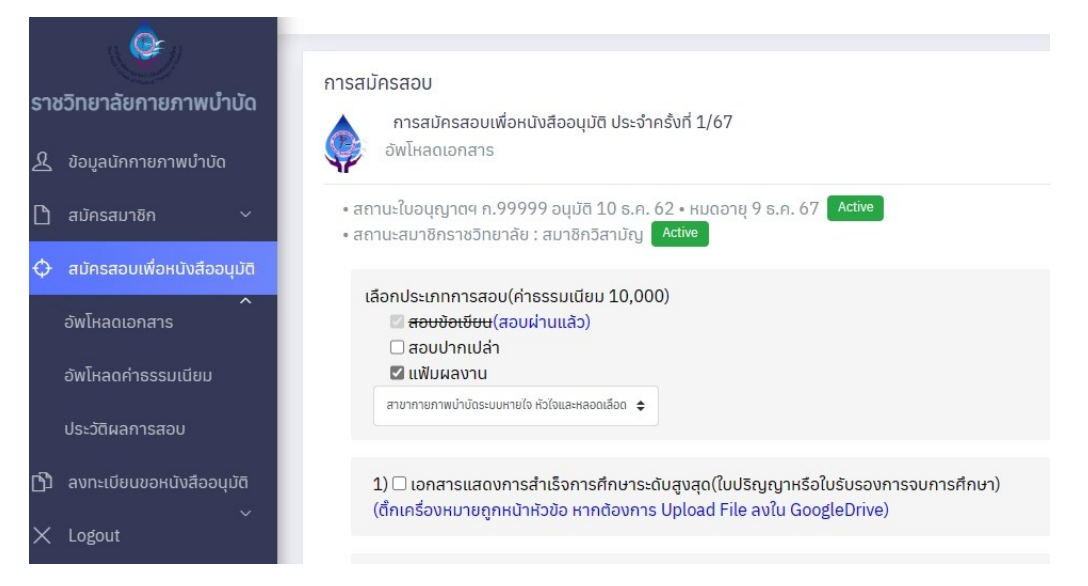

### คำอธิบาย(เพิ่มเติมจากครั้งที่แล้ว)

กรณีสอบไม่ผ่าน สามารถเลือกวิชาสอบเองได้ ว่าจะเลือกสอบทั้งหมดหรือเลือกสอบบางวิชา ส่วนวิชาที่สอบ ผ่านแล้วจะไม่สามารถเลือกสอบได้ ภาพที่ 19 แสดงประวัติสมัครสอบเพื่อขอหนังสืออนุมัติ

| ราง    | ชวิทยาลัยกายภาพบำบัด<br>ข้อมูลนักกายภาพบำบัด | การสมัคร                                                         | สอบ<br>าารสมัครสอบเพื่อหนังสืออ<br>ระวัติผลการสอบ | นุมัติ ประจำค                | รังที่ 1/67                                              |                    |             |
|--------|----------------------------------------------|------------------------------------------------------------------|---------------------------------------------------|------------------------------|----------------------------------------------------------|--------------------|-------------|
| ם      | สมัครสมาชิก 🗸                                |                                                                  |                                                   |                              |                                                          |                    |             |
| Φ      | สมัครสอบเพื่อหนังสีออนุมัติ                  | พื่อหนังสืออนุมัติ สถานะสมาชิกราชวิทยาลัย : สมาชิกวิสามัญ Active |                                                   |                              |                                                          |                    |             |
|        | อัพโหลดเอกสาร                                | • ผลการ                                                          | รสอบจะหมดอายุในปี พ.ศ.2<br>วันที่ดำเนินการ        | 2573 / วันทิล<br>ครั้งที่สอบ | งทะเบียนครั้งแรก 4 ม.ค. 67 16:47:50(เก็บผลสอบได้<br>สาขา | 5 ป)<br>วิชาที่สอบ | ผลการสอบ    |
| 8      | อัพโหลดค่าธรรมเนียม                          |                                                                  |                                                   |                              |                                                          |                    |             |
|        | .1. 20                                       | 1                                                                | 4 ม.ค. 67 16:47:50 u.                             | 1/66                         | สาขากายภาพบำบัดระบบหายใจ หัวใจและหลอดเลือด               | ข้อเขียน           | 🗸 ข้อเขียน  |
|        | บระวัฒิผลการสอบ                              |                                                                  | ประกาศผลสอบ                                       |                              | Cardiovascular and pulmonary                             | 🖣 ปากเปล่า         | 🗙 ปากเปล่า  |
| භ      | ลงทะเบียนขอหนังสืออนุมัติ                    |                                                                  |                                                   |                              |                                                          | 🖣 แฟ้มผลงาน        | 🗙 แฟ้มผลงาน |
| $\sim$ | ↓<br>Lorout                                  | 2                                                                | 5 ม.ค. 67 21:35:27 u.                             | 1/67                         | สาขากายภาพบำบัดระบบหายใจ หัวใจและหลอดเลือด               | ข้อเขียน           | ข้อเขียน    |
|        | Logout                                       |                                                                  | รอผลสอบ                                           |                              | Cardiovascular and pulmonary                             | ปากเปล่า           | ปากเปล่า    |
|        |                                              |                                                                  |                                                   |                              |                                                          | ٵ แฟ้มผลงาน        | 🗸 แฟ้มผลงาน |
|        |                                              |                                                                  |                                                   |                              |                                                          |                    |             |

คำอธิบาย(เพิ่มเติมจากครั้งที่แล้ว)

- 1.แสดงอายุของการลงทะเบียน(เก็บผลสอบได้ 5 ปี)
- 2.แสดงตารางการสมัครสอบ โดย

ลำดับที่ 1 แสดงวิชาที่สอบและผลการสอบ สถานะ : ประกาศผลสอบ

ลำดับที่ 2 แสดงวิชาที่สอบและผลการสอบ สถานะ : รอผลสอบ

ภาพที่ 20 แสดงภาพกรณีที่<mark>ยังไม่ประกาศผลสอบ</mark>และไม่สามารถลงทะเบียนขอหนังสืออนุมัติได้

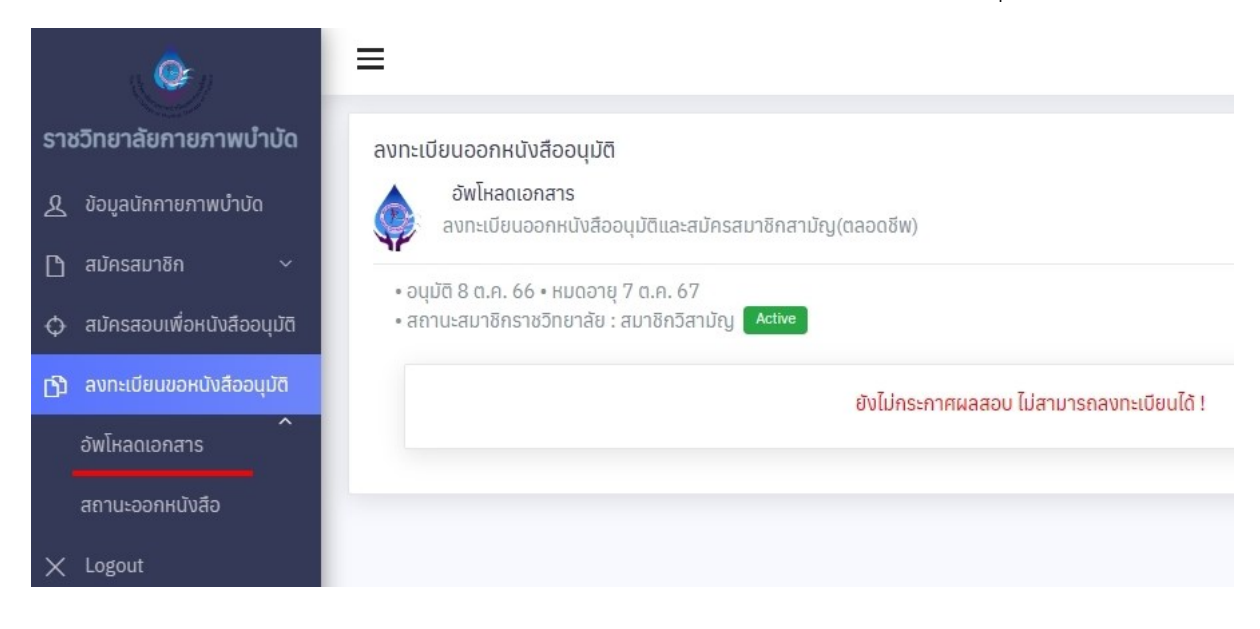

ภาพที่ 21 แสดงภาพกรณีที่สอบไม่ผ่านทั้ง 3 วิชา จะไม่สามารถลงทะเบียนขอหนังสืออนุมัติได้

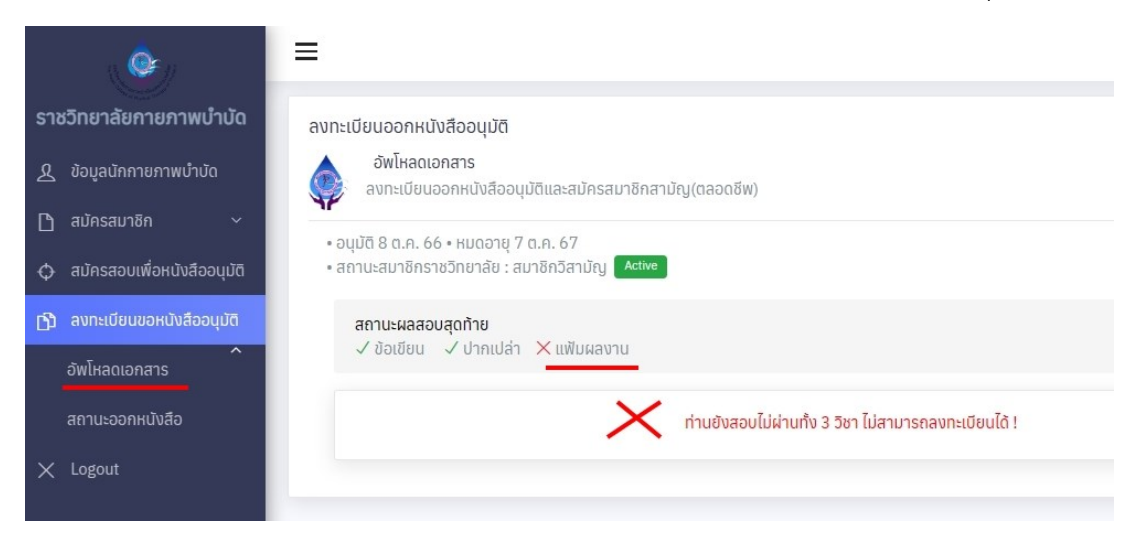

ภาพที่ 22 แสดงภาพกรณีสอบผ่านทั้ง 3 วิชา

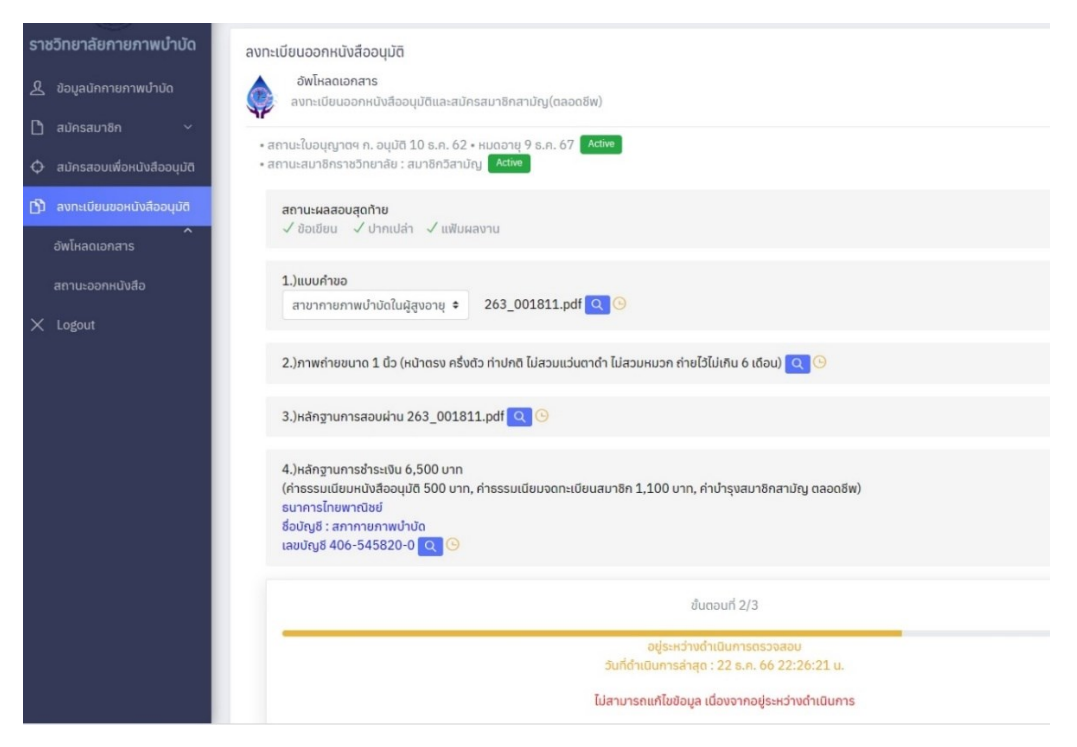

#### คำอธิบาย

เมื่อสอบผ่านทั้ง 3 วิชาแล้ว จะปรากฏหัวข้อต่าง ๆ เพื่อให้อับโหลดหลักฐานในการลงทะเบียนเพื่อขอหนังสือ อนุมัติ

ภาพที่ 23 แสดงภาพการตรวจสอบเอกสารเรียบร้อย และอยู่ระหว่างการพิจารณาออกเลขที่หนังสืออนุมัติ

| ราชวิทยาลัยกายภาพบำบัด                        | ลงทะเบียนออกหนังสืออนุมัติ                                                                                                    |
|-----------------------------------------------|----------------------------------------------------------------------------------------------------|
| & ข้อมูลนักกายภาพบำบัด                        | อัพโหลดเอกสาร<br>ลงทะเบียนออกหนังสืออนุมัติและสมัครสมาชิกสามัญ(ตลอดชีพ)                                                                                                    |
| สมัครสมาชิก ~                                 | • สถานะใบอนุญาตฯ ก. อนุปัติ 10 ธ.ค. 62 • หมดอาชุ 9 ธ.ค. 67 Active<br>• สถานะสมาชิกราชวิทยาลัย : สมาชิกวิสามัญ Active                                                                                                    |
| โป้ ลงทะเบียนขอหนังส์ออนุมัต<br>อัพโหลดเอกสาร | <mark>สถานะผลสอบสุดท้าย</mark><br>√ ข้อเขียน √ ปากเปล่า √ แฟ้มผลงาน                                                                                                    |
| สถานะออกหนังสือ<br>X Lodout                   | 1.)แบบคำขอ<br>สาขากายภาพบำบัดในผู้สูงอายุ ≎ 263_001811.pdf Q ✓                                                                                                    |
|                                               | 2.)ภาพถ่ายขนาด 1 นิ้ว (หน้าตรง ครึ่งตัว ท่าปกติ ไม่สวมแว่นตาดำ ไม่สวมหมวก ถ่ายไว้ไม่เกิน 6 เดือน) 🝳 🗸                                                                                                    |
|                                               | 3.)หลักฐานการสอบฝ่าน 263_001811.pdf 🝳 🗸                                                                                                    |
|                                               | 4.)หลักฐานการชำระเงิน 6,500 บาท<br>(คำธรรมเนียมหนังสืออนุมัติ 500 บาท, คำธรรมเนียมจดทะเบียนสมาชิก 1,100 บาท, คำบำรุงสมาชิกสามัญ ตลอดชีพ)<br>ธนาการไทยพาณิชย์<br>ชื่อปัญชี : สภากายภาพป่าบัด<br>เลขบัญชี 406-545820-0 Q 🗸 |
|                                               | ชั้นตอนที่ 3/3                                                                                                    |
|                                               | ตรวจสอบเอกสารเรียบร้อย อยู่ระหว่างคณะกรรมการพิจารณาออกหนังสีออนุบัติ<br>วันที่ดำเนินการล่าสุด : 22 ธ.ค. 66 22:26:21 น.                                                                                                   |

### ภาพที่ 24 แสดงประวัตการขอหนังสืออนุมัติ

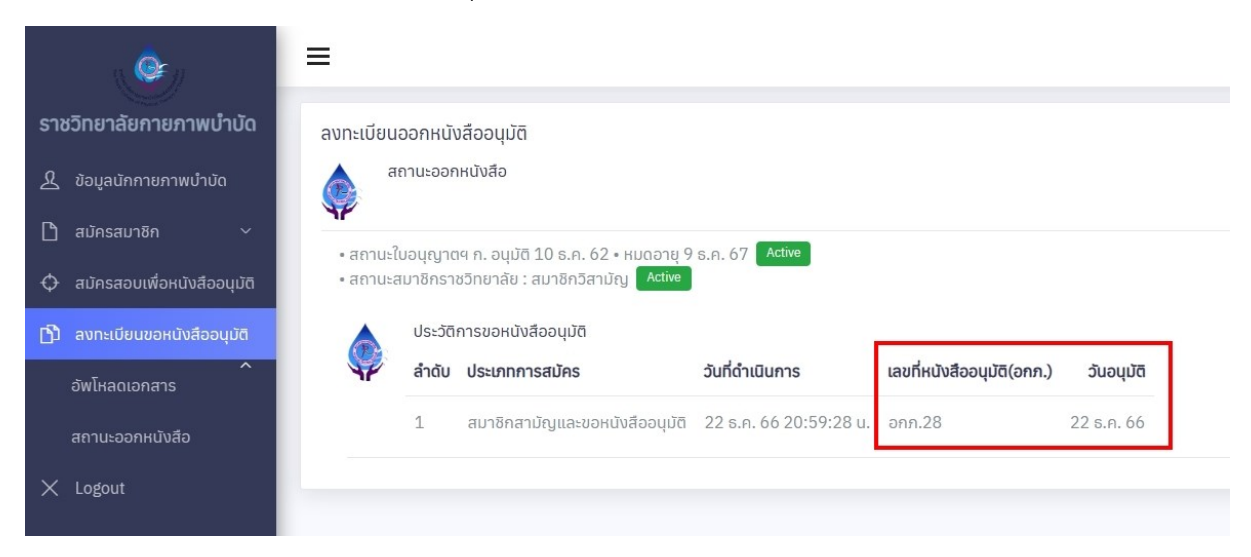

# ภาพที่ 25 แสดงการปรับเปลี่ยนข้อความให้ e-mail แจ้งเตือนอัตโนมัติ

| $\times$ < >                                                                                                    |  |  |  |
|----------------------------------------------------------------------------------------------------|--|--|--|
| ระบบแจ้งเดือนอัตโนมัติ การสมัครสมาชิกวิสามัญราชวิทยาลัยกายภาพบำบัดแห่งประเทศไทย                                                                                  |  |  |  |
| T thai.ptcouncil.autosend@gmail.com<br>To: You                                                                                                    |  |  |  |
| Start reply with: ลงทะเบียนตอนนี้ คุณลงทะเบียนแล้ว ทุกอย่างเรียบร้อยดี                                                                                           |  |  |  |
| เรียน สมาชิก [ก.99999/นาย ทดสอบ ระบบ2]#RID18<br>เรื่อง : สมัครสมาชิกวิสามัญราชวิทยาลัยกายภาพปาบัด<br>สถานะดำเนินการ : อยู่ระหว่างดำเนินการตรวจสอบ                |  |  |  |
| เนื่องจากเป็นระบบแจ้งเดือนอัตโนมัติ ราชวิทยาลัยกายภาพบำบัดแห่งประเทศไทย กรุณาอย่าตอบกลับ Email นี้ (no reply)                                                    |  |  |  |
| ในกรณีที่มีข้อสงสัยหรือคำถาม ติดต่อสอบถามได้ที่<br>E-mail: RoyalCollegePT@gmail.com / โทร. 097-284-3235<br>ด้วยความนับถือ<br>ราชวิทยาลัยกายภาพบำบัดแห่งประเทศไทย |  |  |  |
| ← Reply                                                                                                    |  |  |  |

# ภาพที่ 26 แสดงการปิดระบบสมัครสมาชิกวิสามัญ

| ( 🎯                                   | =                                                                                                    |
|---------------------------------------|----------------------------------------------------------------------------------------------------|
| ราชวิทยาลัยกายภาพบำบัด                | การสมัครสมาชิก                                                                                                    |
| <u>&amp;</u> ข้อมูลนักกายภาพบำบัด     | ประเภทสมาชิก<br>สมาชิกวิสามัญ                                                                                                    |
| 🗅 สมัครสมาชิก 🔷                       |                                                                                                    |
| สมัครสมาชิกวิสามัญ                    | 1.)ภาพถ่ายขนาด 1 นั้ว (หน้าตรง ครั้งตัว ท่าปกติ ไม่สวมแว่นตาดำ ไม่สวมหมวก ถ่ายไว้ไม่เกิน 6 เดือน)<br>ไฟล์นาบสกุล .jpg .jpeg ,png (1 ไฟล์แนบ) |
| ประวัติการสมัครสมาชิก                 | Choose File No file chosen                                                                                                    |
| 🗘 สมัครสอบเพื่อหนังสืออนุมัติ         | 2.)หลักจานการชำระเงิน 2,000 บาท                                                                                                    |
| ``<br>[ั]๊) ลงทะเบียนขอหนังสืออนุมัติ | (ค่าธรรมเนียบจดทะเบียนสมาชิก 1,000 บาท, ค่าบำรุงสมาชิกวิสามัญ (ต่อปี) 1,000 บาท)<br>ธนาคารไทยพาณิชย์                                         |
| × Logout                              | ชื่อบัญชี : สภากายภาพปาบัด<br>เลขบัญชี 406-545820-0<br>ไม่ประเทศ โดยสามาร์ (1 ไปโรมาน)                                                       |
|                                       | Choose File No file chosen                                                                                                    |
|                                       |                                                                                                    |
|                                       | 3.)เอกสารรับรองการปฏิบัติงานกายภาพบ่าบัด / หลักฐานอิน ๆ ที่ประกาศเพิ่มเต็ม<br>ไฟล์นามสกุล .pdf (แนบได้หลายไฟล์)                              |
|                                       | Choose Files No file chosen                                                                                                    |
|                                       |                                                                                                    |
|                                       | ปีดระบบลงทะเบียนสมัครสมาชิก                                                                                                    |
|                                       |                                                                                                    |

ภาพที่ 27 แสดงการปิดระบบสมัครสอบเพื่อหนังสืออนุมัติ

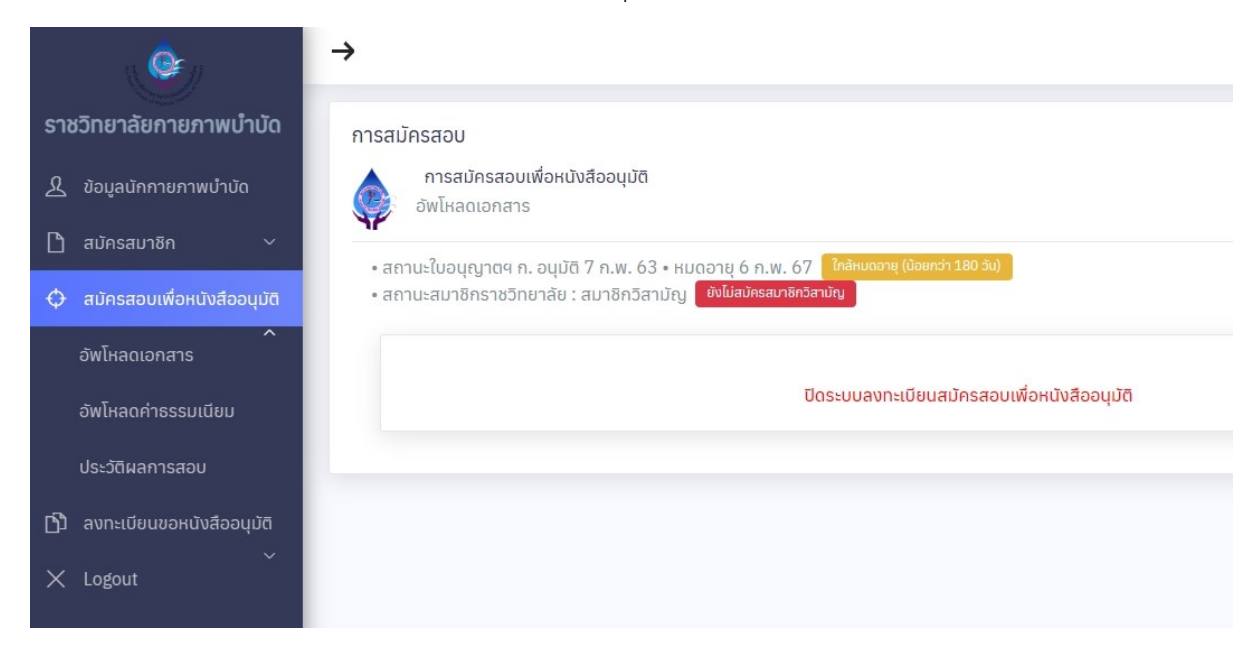